## How to Access Your Harvard Pilgrim Member Portal

- 1. Go to Harvard Pilgrim's website: <a href="https://www.harvardpilgrim.org/public/home">https://www.harvardpilgrim.org/public/home</a>
- 2. Click on Member Login at the top right of the screen

| Data Security Incident<br>Notice of Data Security Incident. <u>Read</u> | <u>here</u> .                             |                           |                            |
|-------------------------------------------------------------------------|-------------------------------------------|---------------------------|----------------------------|
| Members Employers Brokers Providers                                     |                                           | Need language assistance? | Find a provider Contact us |
| Harvard Pilgrim<br>Health Care Shop                                     | p plans 🖉 Health & wellness 🖉 Resources 🕅 | Search member site        | Member login               |
|                                                                         |                                           |                           |                            |

3. Click the link to Create a Secure Account

|                                | Find a provider Contact Us About Us Help Q   |
|--------------------------------|----------------------------------------------|
| Harvard Pilgrim<br>Health Care |                                              |
|                                |                                              |
| Log in to Harvard Pilgrim      | Member? Register now!                        |
|                                | Create a secure account to see your personal |
| Username                       | Forgot password or username?                 |
|                                | Need help with your account? Contact Membe   |
|                                | Services at (888) 333-4742.                  |
| Password                       |                                              |
|                                | Stride <sup>SM</sup> (HMO) Medicare          |
|                                | Advantage Plan Member?                       |
|                                |                                              |

4. Choose a way to identify yourself, either the last 4 of your social security number or your Harvard Pilgrim ID number

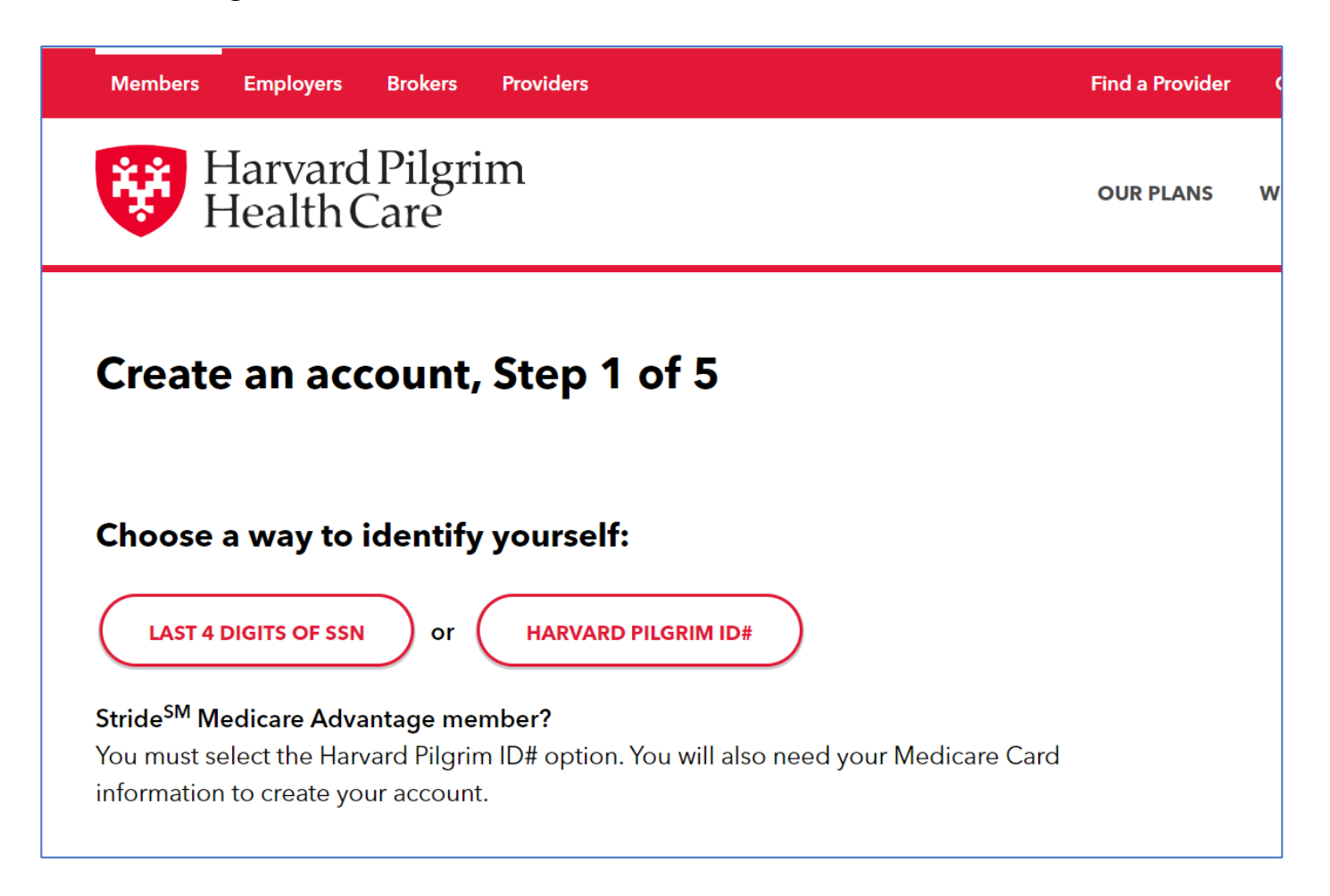

5. Enter your information, read and agree to the terms of use. Click Accept and Continue

| Choose a way to identify yourself:                                                                                                    |
|----------------------------------------------------------------------------------------------------|
| ✓ LAST 4 DIGITS OF SSN or HARVARD PILGRIM ID#                                                                                                    |
| Last 4 digits of your SSN                                                                                                    |
|                                                                                                    |
| Date of birth<br>Example: 04 20 1984                                                                                                    |
| MM DD YYYY                                                                                                    |
| User agreement for online services                                                                                                    |
| To continue with your registration, please read and acknowledge our Terms of Use.  I acknowledge that I have read, understand and agree to the <u>Terms of Use</u> and its provisions.  ACCEPT & CONTINUE |
|                                                                                                    |

6. Complete the setup of your account.

Once you have access to your Harvard Pilgrim Member Portal, you'll be able to see all claim information, your digital ID cards, order new ID cards, and more.

For issues setting up or logging into your account, please call Harvard Pilgrim Member Services: **(888) 333-4742** (TTY: 711)